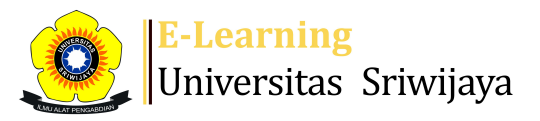

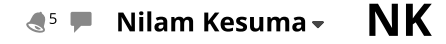

1

Dashboard > My courses > 2223-02-EKA011219 Perpajakan II > General > Absensi Kehadiran > Absensi Kehadiran

## 2223-02-EKA011219 Perpajakan II Absensi Kehadiran

Mark as done

Absensi Dosen dan Mahasiswa

Session successfully updated

Sessions Add session Report Import Export

Status set Temporary users

| Sessions |       | Group: 2223-02-EKA011219-L02 Kelas B Layo 🗸 |                   |                             |                   |                                  | All All  | All past | Months | Weeks  | Days |
|----------|-------|---------------------------------------------|-------------------|-----------------------------|-------------------|----------------------------------|----------|----------|--------|--------|------|
| #        |       | Date                                        | Time              | Туре                        |                   | Description                      |          |          |        | Actio  | ns 🗌 |
| 1        | Wed 2 | 18 Jan 2023                                 | 8AM - 10:30AM     | Group: 2223-02-EKA0<br>Layo | 11219-L02 Kelas B | 196608201994022001;              | Ermadia  | ini      |        | e # )  |      |
| 2        | Fri 2 | 27 Jan 2023                                 | 10AM - 12:30PM    | Group: 2223-02-EKA0<br>Layo | 11219-L02 Kelas B | 198605132015042002;<br>Rahmawati | Meita    |          |        | e # )  | < □  |
| 3        | Fri   | 3 Feb 2023                                  | 10:30AM - 12:30PM | Group: 2223-02-EKA0<br>Layo | 11219-L02 Kelas B | 198605132015042002;<br>Rahmawati | Meita    |          |        | e 🔅 )  | < □  |
| 4        | Wed   | 8 Feb 2023                                  | 8AM - 10:30AM     | Group: 2223-02-EKA0<br>Layo | 11219-L02 Kelas B | 198605132015042002;<br>Rahmawati | Meita    |          |        | e # )  |      |
| 5        | Fri 1 | 7 Feb 2023                                  | 10:35AM - 12PM    | Group: 2223-02-EKA0<br>Layo | 11219-L02 Kelas B | 198605132015042002;<br>Rahmawati | Meita    |          |        | e # )  | < □  |
| 6        | Wed 2 | 2 Feb 2023                                  | 8AM - 10:30AM     | Group: 2223-02-EKA0<br>Layo | 11219-L02 Kelas B | 198605132015042002;<br>Rahmawati | Meita    |          |        | e 🐡 )  |      |
| 7        | Fri   | 3 Mar 2023                                  | 10AM - 12:30PM    | Group: 2223-02-EKA0<br>Layo | 11219-L02 Kelas B | 198605132015042002;<br>Rahmawati | Meita    |          |        | e 🔅 )  | < □  |
| 8        | Wed   | 8 Mar 2023                                  | 8AM - 10:30AM     | Group: 2223-02-EKA0<br>Layo | 11219-L02 Kelas B | 198605132015042002;<br>Rahmawati | Meita    |          |        | e 🔅 )  | < □  |
| 9        | Wed 1 | 5 Mar 2023                                  | 8AM - 10:30AM     | Group: 2223-02-EKA0<br>Layo | 11219-L02 Kelas B | 196608201994022001;              | Ermadia  | ini      |        | e # )  | < □  |
| 10       | Wed 2 | 2 Mar 2023                                  | 8AM - 10:30AM     | Group: 2223-02-EKA0<br>Layo | 11219-L02 Kelas B | 198207282015101201;              | Nilam Ke | esuma    |        | e 🕸 🕽  | < □  |
| 11       | Fri 3 | 1 Mar 2023                                  | 4:30PM - 6PM      | Group: 2223-02-EKA0<br>Layo | 11219-L02 Kelas B | 198207282015101201;              | Nilam Ke | esuma    |        | ¢ \$ ) | < □  |
| 12       | Wed   | 5 Apr 2023                                  | 8AM - 10:30AM     | Group: 2223-02-EKA0<br>Layo | 11219-L02 Kelas B | 198207282015101201;              | Nilam Ke | esuma    |        | ¢ \$ ) | < □  |
| 13       | Wed 1 | 2 Apr 2023                                  | 8AM - 10:30AM     | Group: 2223-02-EKA0<br>Layo | 11219-L02 Kelas B | 198207282015101201;              | Nilam Ke | esuma    |        | ¢ \$ ) | < □  |
| 14       | Wed 1 | 9 Apr 2023                                  | 8AM - 10:30AM     | Group: 2223-02-EKA0<br>Layo | 11219-L02 Kelas B | 198207282015101201;              | Nilam Ke | esuma    |        | e # >  |      |

\$

×

| #  | Date Time                    |              | Type Description                             |                                  |            | Actions  |         |
|----|------------------------------|--------------|----------------------------------------------|----------------------------------|------------|----------|---------|
| 15 | Wed 26 Apr 2023 84           | AM - 10:30AM | Group: 2223-02-EKA011219-L02 Kelas B<br>Layo | 19820728201                      | ¢ ✿ X □    |          |         |
| 16 | Wed 3 May 2023 8AM - 10:30AM |              | Group: 2223-02-EKA011219-L02 Kelas B<br>Layo | 198207282015101201; Nilam Kesuma |            |          | ¢ ₩ X 🗆 |
| ?  |                              |              |                                              |                                  |            | Choose   | ✔ ОК    |
| _  | Announcements                |              |                                              | ~                                | Penjelasan | Materi 🕨 |         |
| •  | 🖇 Administrati               | ion          |                                              |                                  |            |          |         |

Attendance administration Settings Locally assigned roles Permissions Check permissions

**T** Filters

🛓 Competency breakdown

- Logs
- 🏦 Backup
- 📥 Restore

Course administration

| ashboa   | ard                                   |  |  |
|----------|---------------------------------------|--|--|
| 🗳 Site h | home                                  |  |  |
| Site p   | pages                                 |  |  |
| Му со    | ourses                                |  |  |
| 22       | 223-02-EKA1002 Pengantar Akuntansi II |  |  |
| 22       | 223-02-EKA002219 Akuntansi Biaya      |  |  |
| 22       | 223-02-EKA601319 Akuntansi Pajak      |  |  |
| 22       | 223-02-EKA011219 Perpajakan II        |  |  |
|          | Participants                          |  |  |
| 7        | Badges                                |  |  |
|          | Competencies                          |  |  |
| ==       | Grades                                |  |  |
|          | General                               |  |  |
|          | 🗐 Announcements                       |  |  |
|          | 🚈 Absensi Kehadiran                   |  |  |
|          | Pertemuan 1                           |  |  |
|          | Pertemuan 2                           |  |  |
|          | Pertemuan 3                           |  |  |
|          | Pertemuan 4                           |  |  |
|          | Pertemuan 5                           |  |  |
|          | Pertemuan 6                           |  |  |
|          | Topic 7                               |  |  |
|          | Topic 8                               |  |  |
|          | Topic 9                               |  |  |
|          | Pertemuan 10                          |  |  |
|          | Pertemuan 11                          |  |  |
|          | Pertemuan 12                          |  |  |
|          | Pertemuan 13                          |  |  |
|          | Pertemuan 14                          |  |  |
|          | Pertemuan 15                          |  |  |
|          | Pertemuan 16                          |  |  |